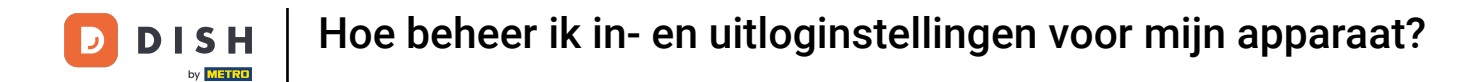

Welkom bij de DISH POS app. In deze handleiding laten we je zien hoe je de instellingen voor inloggen en uitloggen beheert.

| 05:37 🖪                            |                                 |                               | ★▲              |
|------------------------------------|---------------------------------|-------------------------------|-----------------|
| E DISH POS DISH Video              | Demo Dutch FACILITEITEN OF      | PEN ORDERS LOPENDE REKENINGEN | ¢               |
| <b>Restaurant</b><br>2 zitplaatsen | <b>Terras</b><br>80 zitplaatsen | E-Commerce                    | Directe Verkoop |
| <b>Terras</b><br>44 zitplaatsen    | Terrace Test<br>180 zitplaatsen |                               |                 |
|                                    |                                 |                               |                 |
|                                    |                                 |                               |                 |
|                                    |                                 |                               |                 |
|                                    |                                 |                               |                 |

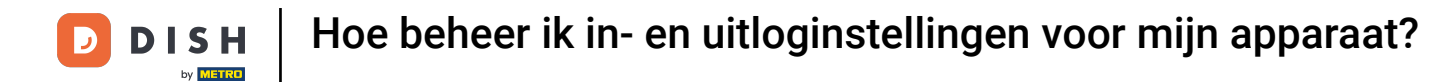

## • Klik eerst op het hamburgermenu in de linkerbovenhoek.

| 05:37 🖪                         |                                 |                               | ₹⊿              |
|---------------------------------|---------------------------------|-------------------------------|-----------------|
| ≡ DISH POS DISH Video           | Demo Dutch FACILITEITEN OF      | PEN ORDERS LOPENDE REKENINGEN | ¢               |
| Restaurant<br>2 zitplaatsen     | <b>Terras</b><br>80 zitplaatsen | E-Commerce                    | Directe Verkoop |
| <b>Terras</b><br>44 zitplaatsen | Terrace Test<br>180 zitplaatsen |                               |                 |
|                                 |                                 |                               |                 |
|                                 |                                 |                               |                 |
|                                 |                                 |                               |                 |
|                                 |                                 |                               |                 |
|                                 |                                 |                               |                 |

**DISH** Hoe beheer ik in- en uitloginstellingen voor mijn apparaat?

## • Open vervolgens Instellingen in het menu.

D

| 05:38        | DISH                                  | Demo Dutch FACILITEITEN OF      | PEN ORDERS LOPENDE REKENINGEN | <b>▲</b><br>•   |
|--------------|---------------------------------------|---------------------------------|-------------------------------|-----------------|
| Ma           | nager Manager                         | <b>Terras</b><br>80 zitplaatsen | E-Commerce                    | Directe Verkoop |
|              | PIN/EFT terminals                     | Terrace Test<br>180 zitplaatsen |                               |                 |
| Ŷ<br>₽       | Dish support<br>Kastransacties        |                                 |                               |                 |
| $\mathbf{r}$ | Self-service status                   |                                 |                               |                 |
| ₽            | Geen rekening<br>afdrukken            |                                 |                               |                 |
| ₽<br>L       | Herafdrukken order<br>Rekening retour |                                 |                               |                 |
| Ø            | Instellingen                          |                                 |                               |                 |
| Ċ            | Afmelden                              |                                 |                               |                 |

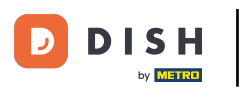

Hoe beheer ik in- en uitloginstellingen voor mijn apparaat?

## e druk op Inlogscherm.

| 05:38 🗖                                                | ₹.4                                                   |
|--------------------------------------------------------|-------------------------------------------------------|
| ← Instellingen                                         | <u>↑</u>                                              |
| Verbinding                                             |                                                       |
| Servernaam/IP adres<br>hd-demo4.sandbox.booqcloud.com  | Server poortnummer<br>8080                            |
| Server pad                                             | Server protocol                                       |
| POS-apparaatnaam<br>Google sdk_gphone64_arm64 - REL 15 | POS ID nummer<br>eb18e83f-1d0b-5d7c-93fd-320bf6dcca10 |
| Weergave                                               |                                                       |
| <b>Thema</b><br>Systeem                                | Schermoriëntatie<br>Auto                              |
| Inlogscherm                                            | Faciliteitenscherm                                    |
| Menu- en bestelscherm                                  | Betaalscherm                                          |
| Ontwikkelaar                                           |                                                       |
| Debug mode, meer fout informatie                       | Platform informatie                                   |
| Debug mode, meer fout informatie                       | Platform informatie                                   |

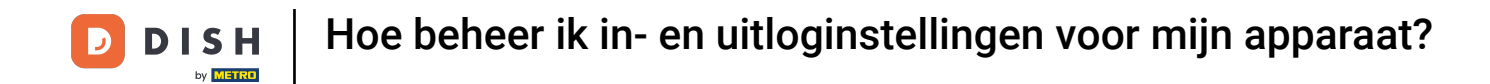

Activeer de bijbehorende schuifregelaar om automatisch aanmelden in te schakelen. Deze functie moet geactiveerd zijn voor de gebruiker in de backoffice.

| 05:38 🖪                                                 |                                            | •4  |
|---------------------------------------------------------|--------------------------------------------|-----|
| ← Inlogscherm                                           |                                            |     |
| Automatisch inloggen                                    |                                            |     |
| Automatisch inloggen                                    |                                            |     |
| Automatisch uitloggen                                   |                                            |     |
| Automatische uitlog methode<br>Volg backoffice settings | Automatische uitlog vertraging in seconden | 0   |
| Uitloggen bij inactiviteit                              |                                            |     |
| Uitloggen bij inactiviteit                              | Automatische uitlog vertraging in seconden | 300 |
|                                                         |                                            |     |
|                                                         |                                            |     |
|                                                         |                                            |     |
|                                                         |                                            |     |
|                                                         |                                            |     |
|                                                         |                                            |     |

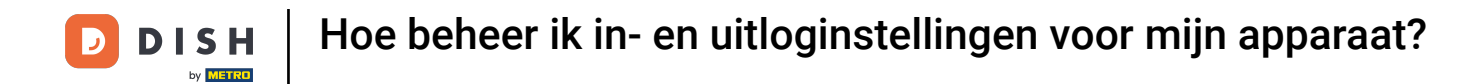

Om een standaard in te stellen voor het uitloggen, tikt u op Automatische uitlog methode.

| 05:38 🖪                                                 |                                            |
|---------------------------------------------------------|--------------------------------------------|
| $\leftarrow$ Inlogscherm                                |                                            |
| Automatisch inloggen                                    |                                            |
| Automatisch inloggen                                    |                                            |
| Automatisch uitloggen                                   |                                            |
| Automatische uitlog methode<br>Volg backoffice settings | Automatische uitlog vertraging in seconden |
| Uitloggen bij inactiviteit                              |                                            |
| Uitloggen bij inactiviteit                              | Automatische uitlog vertraging in seconden |
|                                                         |                                            |
|                                                         |                                            |
|                                                         |                                            |
|                                                         |                                            |
|                                                         |                                            |
|                                                         |                                            |

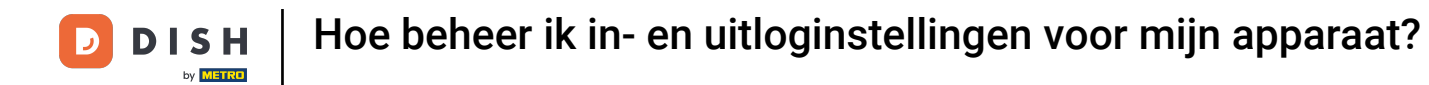

Zet vervolgens het vinkje voor de betreffende instelling aan en pas de wijzigingen toe door op OK te tikken.

| 05:38 🖪                                                 |                                              |           |    |           |     |
|---------------------------------------------------------|----------------------------------------------|-----------|----|-----------|-----|
| ← Inlogscherm                                           |                                              |           |    |           |     |
| Automatisch inloggen                                    |                                              |           |    |           |     |
| Automatisch inloggen                                    |                                              |           |    |           |     |
| Automatisch uitloggen                                   |                                              |           |    | _         |     |
| Automatische uitlog methode<br>Volg backoffice settings | Automatische uitlog methode                  |           |    | si conden | 0   |
| Uitloggen bij inactiviteit                              | <ul> <li>Volg backoffice settings</li> </ul> |           |    |           |     |
| Uitloggen bij inactiviteit                              | O Altijd uitloggen                           |           |    | si conden | 300 |
|                                                         | RESETTEN                                     | ANNULEREN | OK |           |     |
|                                                         |                                              |           |    |           |     |
|                                                         |                                              |           |    |           |     |
|                                                         |                                              |           |    |           |     |
|                                                         |                                              |           |    |           |     |
|                                                         |                                              |           |    |           |     |

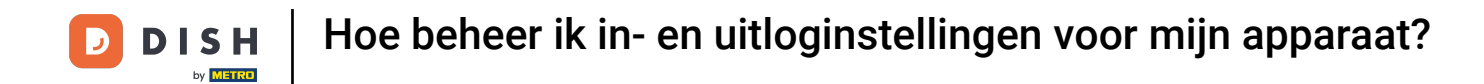

Om de vertraging in seconden voor het automatisch uitloggen aan te passen, beweeg je de overeenkomstige regelaar naar links om het getal te verlagen of naar rechts om het getal te verhogen.

| 05:38 🖪                                         |                                            |     |
|-------------------------------------------------|--------------------------------------------|-----|
| ← Inlogscherm                                   |                                            |     |
| Automatisch inloggen                            |                                            |     |
| Automatisch inloggen                            |                                            |     |
| Automatisch uitloggen                           |                                            |     |
| Automatische uitlog methode<br>Altijd uitloggen | Automatische uitlog vertraging in seconden | 0   |
| Uitloggen bij inactiviteit                      |                                            |     |
| Uitloggen bij inactiviteit                      | Automatische uitlog vertraging in seconden | 300 |
|                                                 |                                            |     |
|                                                 |                                            |     |
|                                                 |                                            |     |
|                                                 |                                            |     |
|                                                 |                                            |     |
|                                                 |                                            |     |

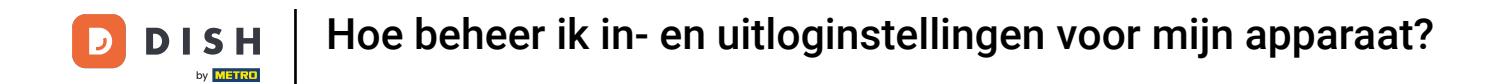

• Om automatisch uitgelogd te worden als je het apparaat niet gebruikt. Schakel afmelden bij inactiviteit in door de betreffende schuifknop te activeren.

| 05:38 🖸                                         |                                            |     |
|-------------------------------------------------|--------------------------------------------|-----|
| ← Inlogscherm                                   |                                            |     |
| Automatisch inloggen                            |                                            |     |
| Automatisch inloggen                            |                                            |     |
| Automatisch uitloggen                           |                                            |     |
| Automatische uitlog methode<br>Altijd uitloggen | Automatische uitlog vertraging in seconden | 0   |
| Uitloggen bij inactiviteit                      |                                            |     |
| Uitloggen bij inactiviteit                      | Automatische uitlog vertraging in seconden | 300 |
|                                                 |                                            |     |
|                                                 |                                            |     |
|                                                 |                                            |     |
|                                                 |                                            |     |
|                                                 |                                            |     |
|                                                 |                                            |     |

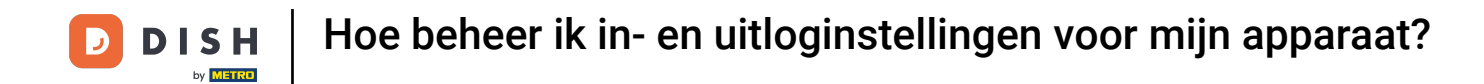

Om de vertraging in seconden voor het afmelden bij inactiviteit aan te passen, beweeg je de overeenkomstige regelaar naar links om het getal te verlagen of naar rechts om het getal te verhogen.

| 05:38 🗖                                         |                                            |     |
|-------------------------------------------------|--------------------------------------------|-----|
| ← Inlogscherm                                   |                                            |     |
| Automatisch inloggen                            |                                            |     |
| Automatisch inloggen                            |                                            |     |
| Automatisch uitloggen                           |                                            |     |
| Automatische uitlog methode<br>Altijd uitloggen | Automatische uitlog vertraging in seconden | 0   |
| Uitloggen bij inactiviteit                      |                                            |     |
| Uitloggen bij inactiviteit                      | Automatische uitlog vertraging in seconden | 300 |
|                                                 |                                            |     |
|                                                 |                                            |     |
|                                                 |                                            |     |
|                                                 |                                            |     |
|                                                 |                                            |     |

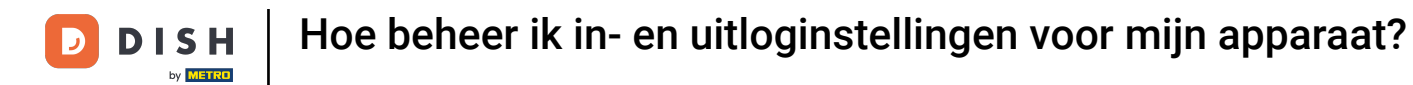

Dat was het. Je hebt de tutorial voltooid en weet nu hoe je de instellingen voor het in- en uitloggen beheert.

| 05:38 🖪                     |                                            | •   |
|-----------------------------|--------------------------------------------|-----|
| ← Inlogscherm               |                                            |     |
|                             |                                            |     |
| Automatisch inloggen        |                                            |     |
|                             |                                            |     |
| Automatisch inloggen        |                                            |     |
|                             |                                            |     |
| Automatisch uitloggen       |                                            |     |
| Automatische uitlog methode | Automatische uitlog vertraging in seconden |     |
| Altijd uitloggen            |                                            | 0   |
|                             |                                            |     |
| Uitloggen bij inactiviteit  |                                            |     |
| litlaggan bii inastivitait  | Automatische uitlog vertraging in seconden |     |
| Ottoggen bij inactiviteit   |                                            | 300 |
|                             |                                            |     |
|                             |                                            |     |
|                             |                                            |     |
|                             |                                            |     |
|                             |                                            |     |
|                             |                                            |     |
|                             |                                            |     |
|                             |                                            |     |
|                             |                                            |     |
|                             |                                            |     |

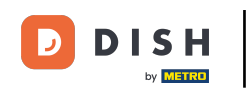

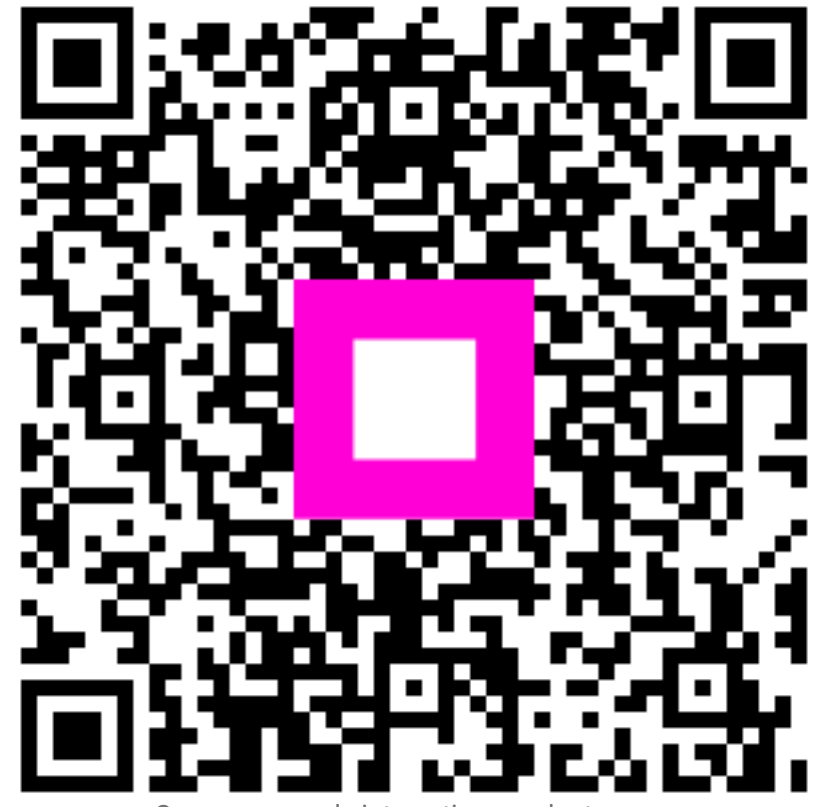

Scan om naar de interactieve speler te gaan